| Form: |                                                  | Badging Work Orders                                              |                                                                                                    |                                                                                    |                                                                                                    |                                             |  |  |
|-------|--------------------------------------------------|------------------------------------------------------------------|----------------------------------------------------------------------------------------------------|------------------------------------------------------------------------------------|----------------------------------------------------------------------------------------------------|---------------------------------------------|--|--|
| Who:  |                                                  | Owner: Physical Security                                         |                                                                                                    | Date:<br>Revision:                                                                 | 03/12/201<br>6                                                                                              | 18                                          |  |  |
|       |                                                  |                                                                  | Starting Process                                                                                                    |                                                                                    |                                                                                                    |                                             |  |  |
|       | WELCOME TO<br>MAXPANDA<br>BADGING<br>WORK ORDERS |                                                                  | You must be an authorized signer for your agency<br>and the ADOA Badging System in order to use<br>Maxpanda Badging Work Orders. If you are not<br>an authorized signer, please contact:<br>Jason Joseph, Physical Security Manager<br>Jason.Joseph@azdoa.gov<br>Or Call: 602.542.4381<br>To log on to Maxpanda go to:<br>https://app.maxpanda.com/account/logon |                                                                                    |                                                                                                    |                                             |  |  |
|       | Enter<br>Addro<br>Then<br>in" bu                 | your Email<br>ess and password.<br>click the blue "Log<br>itton. | Log In<br>Register New Company                                                                                                    | Existing Us<br>Don't have a useman<br>Accounts are locked<br>Email *<br>Password * | IEIS<br>ne password? Contact your Company Admin<br>after five attempts<br>wendi.wilcox-gutio<br>Remember me | errez@azdoa.gov<br>? <u>Forgot Password</u> |  |  |

| In the first screen click<br>the "Work Orders" tab               | ADOA-GSD<br>Grueral Services Division Submit WO Q WO Title Search |
|------------------------------------------------------------------|-------------------------------------------------------------------|
| on the left side of your                                         | Work Orders<br>Change your own details and view your login count  |
|                                                                  | Edit Wendi                                                        |
|                                                                  | User Name Wendi                                                   |
|                                                                  | First Name * Wendi                                                |
|                                                                  | Last Name *                                                       |
|                                                                  | Buildings Display Name *                                          |
|                                                                  | Uccations Email ★                                                 |
|                                                                  | Assets Culture *                                                  |
|                                                                  | Last Login Date                                                   |
|                                                                  | S Accounting Login Count 14                                       |
|                                                                  | Gallery                                                           |
|                                                                  |                                                                   |
| There will be a drop<br>down. Click the "View<br>All" selection. | Ceneral Services Division                                         |
|                                                                  | Company Wide                                                      |
|                                                                  | View All                                                          |
|                                                                  | View Overdue                                                      |
|                                                                  | View Pending                                                      |
|                                                                  | Future WO                                                         |
|                                                                  | Submit WO<br>Staff Work Orders                                    |
|                                                                  | My Work Orders                                                    |
|                                                                  | My To Do List                                                     |
|                                                                  | Calendar                                                          |
|                                                                  | PM Library                                                        |
|                                                                  |                                                                   |
|                                                                  |                                                                   |
|                                                                  |                                                                   |
|                                                                  | Buildings                                                         |
|                                                                  | Locations                                                         |
|                                                                  | Assets                                                            |
|                                                                  |                                                                   |
|                                                                  | S Accounting                                                      |
|                                                                  | Gallery                                                           |
|                                                                  |                                                                   |
|                                                                  |                                                                   |

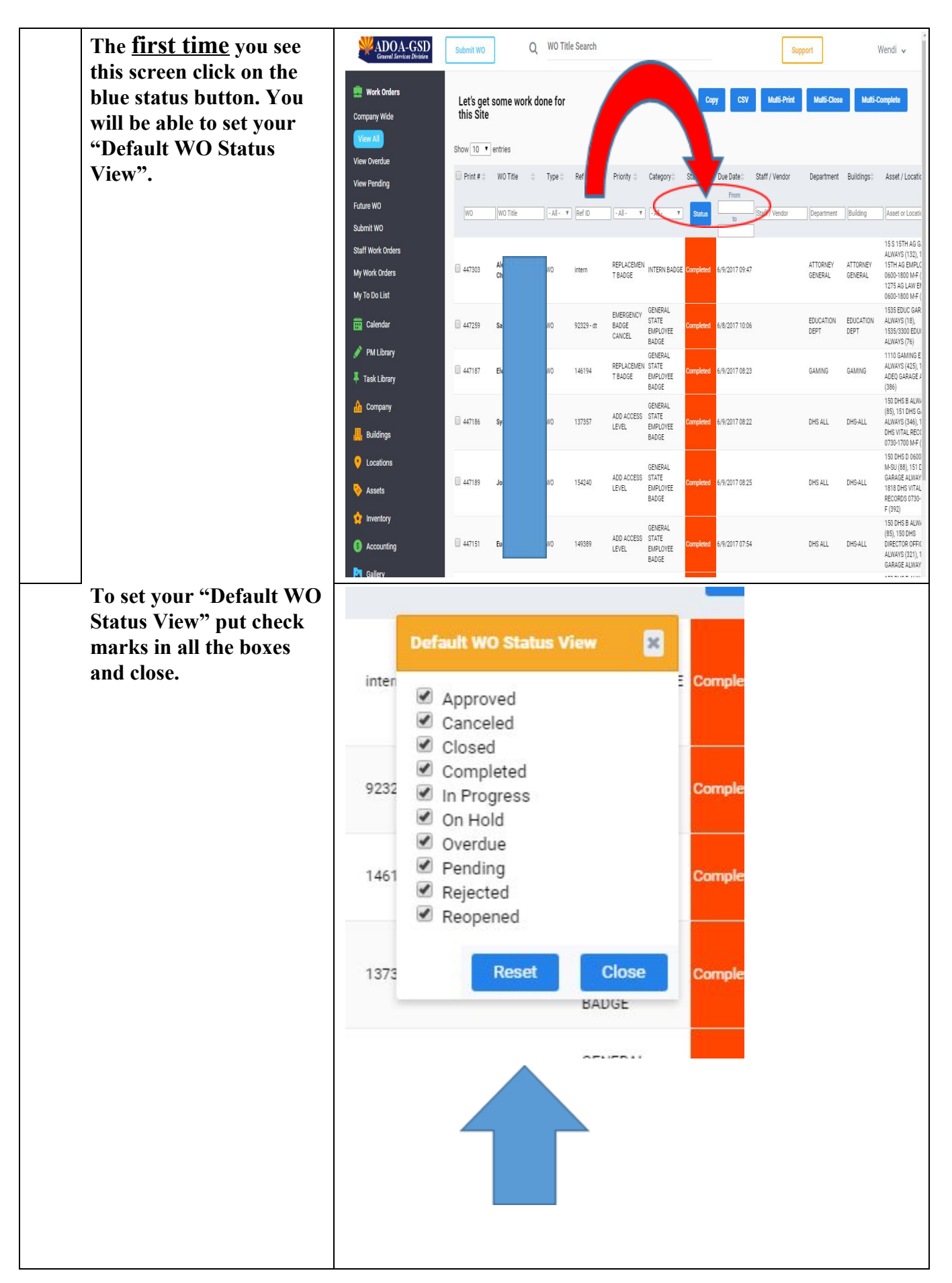

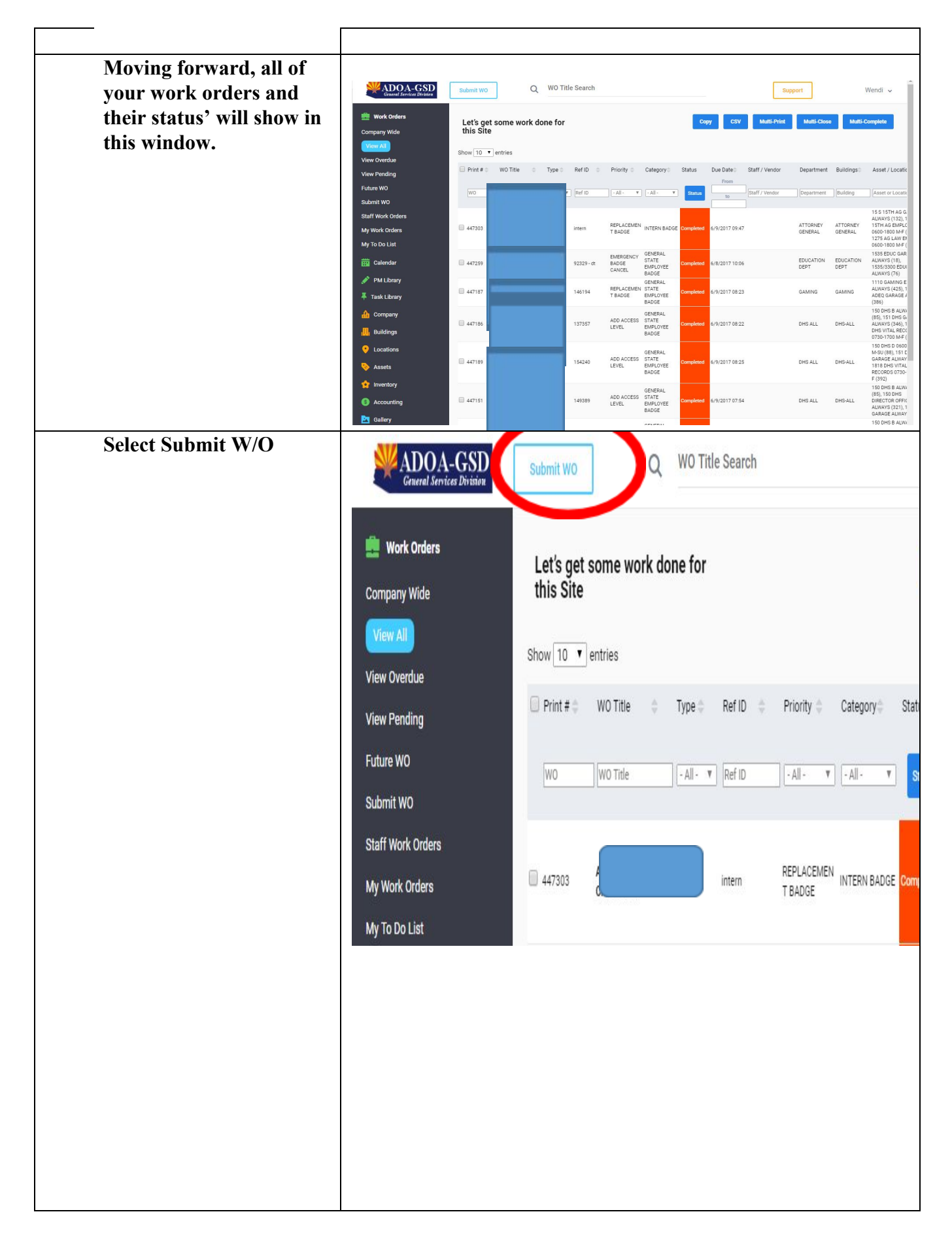

| Creating a work order<br>for a badge. This is the<br>opening page.<br>The first line is to: Enter<br>the name of the person<br>receiving the badge.                                                   | Create a new work order - You can do that     Winder Patry Audo Latze   Winder Patry Audo Latze |  |  |
|----------------------------------------------------------------------------------------------------|----------------------------------------------------------------------------------------------------|--|--|
| Enter the EIN or Badge<br>Number. If it is a<br>contractor, just enter the<br>badge number.                                                                                                    | middle and the last name. This section is mandatory.         EIN OR BADGE #                                                                                                    |  |  |
| BADGE TYPE<br>➤ General State<br>Employee Badge<br>➤ Contractor Badge<br>➤ Modify Existing<br>Badge<br>*The options will vary by<br>user. Choose the one that<br>best describes the<br>badging needs. | BADGE TYPE * Select Category<br>Select the type of badge needed from the drop down labeled<br>"Select Category". This section is mandatory.                                                                                                    |  |  |

| Service Requested<br>> Cancel Badge<br>> New Badge<br>> Badge Cancel<br>> Add Access Level<br>> Remove Access<br>Level<br>> Name Change<br>> Title Change<br>> Replacement<br>Badge | SERVICE REQUESTED * - Sele<br>Select the Service Requested from the drop down. ** If there<br>is an <u>Emergency Badge Cancel</u> , please call the badging office:<br>602.542.4502. For after business hours please<br>call:602.542.4381.<br>This section is mandatory. |
|----------------------------------------------------------------------------------------------------|----------------------------------------------------------------------------------------------------|
| If the Service you<br>requested was<br>name change or<br>title change; this<br>is where the<br>"NEW"<br>information goes.                                                           | NEW NAME / TITLE<br>This section is NOT mandatory.                                                                                                    |
| Any additional notes<br>pertaining to the request.<br>➤ For Contractors,<br>put the name of<br>the company<br>here.<br>➤ Use this section                                           | COMP / EXP DT / NOTE                                                                                                    |
| <ul> <li>Section for notes regarding the badge.</li> <li>Enter an expiration date for the card or access level.</li> <li>Additional Notes</li> </ul>                                | This section is NOT mandatory.                                                                                                    |
| ADD EMAIL<br>This is used to<br>inform anyone, in<br>addition to the<br>author, that needs<br>to know the status<br>of this work order                                              | Add Cc:<br>Double Check Email Spelling. Separate Multiple Email Recipients with Commas.<br>This section is NOT mandatory.                                                                                                    |

| Filter By Building Group<br>Filter By Building<br>➤ Department and<br>Building Filters<br>are<br>predetermined<br>and cannot be<br>changed.<br>You will see your<br>agency's name in<br>these columns.                                                             | Filter By Building Group<br>Filter By Building *        | Start typing to search beyond 200<br>Start typing to search beyond 200 |
|----------------------------------------------------------------------------------------------------|---------------------------------------------------------|------------------------------------------------------------------------|
| <ul> <li>Access Levels</li> <li>➤ Put your curser in the row and the access levels will drop down. Choose the ones needed for the badge request.</li> <li>➤ When the current operation does not require the modification of an access level, choose N/A</li> </ul> | ADD ACCESS LEVELE(S) *                                  | Start typing to search                                                 |
|                                                                                                    | NOT USED *                                              |                                                                        |
| This is not mandatory<br>and can be used at your<br>discretion. You may<br>attach a file with this<br>Badge Request.                                                                                                    | Files<br>10 MB File Size Limit<br>This section is NOT m | Choose Files                                                           |

| Press Submit.                                                                                                    | > Submit                                                                                                    |
|----------------------------------------------------------------------------------------------------|----------------------------------------------------------------------------------------------------|
| Once you receive the<br>"completed confirmation<br>email" or you see it<br>completed in the opening<br>screen, you may send<br>your employee down<br>with their Driver's<br>License or Identification<br>to pick up their badge.<br>This means your request<br>has been finalized. | Completed                                                                                                    |
|                                                                                                    | If you have any questions regarding Maxpanda, please contact<br>Wendi Wilcox, <u>wendi.wilcox-gutierrez@azdoa.gov</u> or<br>(602)542.1967. If you have an emergency, please contat Cameron<br>Peacock, <u>Cameron.Peacock@azdoa.gov</u> , or (602)542-4381. |